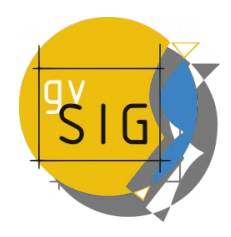

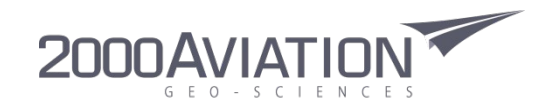

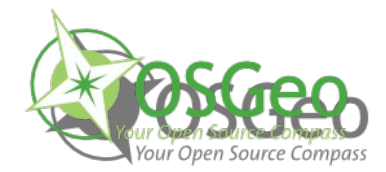

## 2as Jornadas de Tecnologías Libres de Información Geográfica 8as Jornadas de Latinoamérica y Caribe de gvSIG

Manejo de datos Lidar

20 de Octubre de 2016

# Índice

- Software
- Herramientas
  - ► gvSIG
    - Creación de proyecto
  - Dielmo
    - Documento Lidar
    - Control de calidad
    - Leyendas
    - Perfiles
  - Sextante
    - ► Generar DTM y DEM
    - Generación de perfiles
    - Generar mapa de pendientes

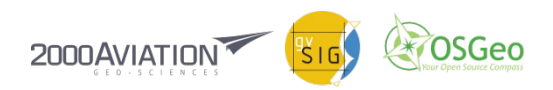

- Se utiliza la versión de gvSIG 1.1.2 con la extensión Dielmo Open Lidar 2.0 y Sextante
- La extensión Dielmo Open Lidar fue desarrollada por una empresa Española.
- No es necesario descargar la versión de gvSIG 1.1.2 pues en la pagina de Dielmo ya se encuentra pronto para descarga con la extensión incluida.
- http://www.dielmo.com/ficha-tecnologia.php?prod=21

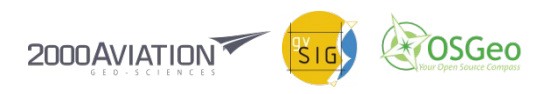

#### Generación de Proyecto y Documento

- Creamos un nuevo proyecto indicando el EPSG con el que vamos a trabajar.
- En Tipo de documento seleccionamos LIDAR.
  - Cargamos los archivos *LIDAR*
  - En *Zonas de Control* colocamos los puntos de control
  - Cargamos las *Ortoimagenes* de la zona
  - Cargamos datos Vectoriales
  - En *Parámetros* colocamos los datos de acuerdo a nuestro requerimiento
  - En Clasificación podemos cambiar la nomenclatura a usar o cambiar la clasificación si es que tengo más códigos de identificación
  - Control de Calidad, ingresamos el directorio en el cual se guardaran los archivos de los análisis de control que realicemos

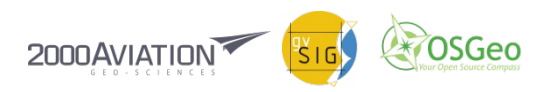

#### Control de Calidad

- Análisis previos de los datos:
  - Cargamos los LAS a analizar
  - Definimos donde van a guardarse los resultados
  - Nos entrega un shape con los siguientes datos: path del archivo, densidad de punto por m2, numero de puntos, área, altura mínima y máxima
- Precisión en altura (Imagen 1):
  - Cargamos archivo de puntos de control
  - Seleccionamos capas LAS a analizar
  - Radio a analizar. Recordar que analiza puntos y no necesariamente van a estar uno arriba del otro.
  - Índice de línea de vuelo: seleccionar POINT SOURCE ID.
  - Objetos de salida: definimos donde debemos guardar el archivo con el análisis.
- Análisis de ejecución de vuelo:
  - Cargamos las capas LAS
  - Definimos la resolución de salida
  - Definimos donde van a guardarse los resultados

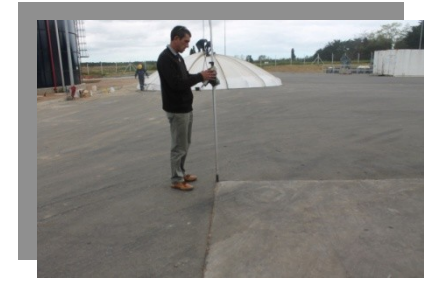

Imagen 1

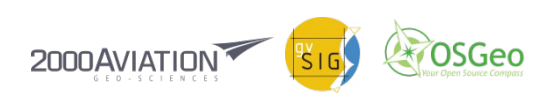

## Leyendas

- La extensión Dielmo cuenta con 6 tipos diferentes de leyendas:
  - Altura
  - Intensidad
  - Clasificación
  - Defecto
  - RGB (a partir de la versión LAS 1.2)
  - Selección de clasificación
  - ►

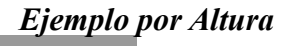

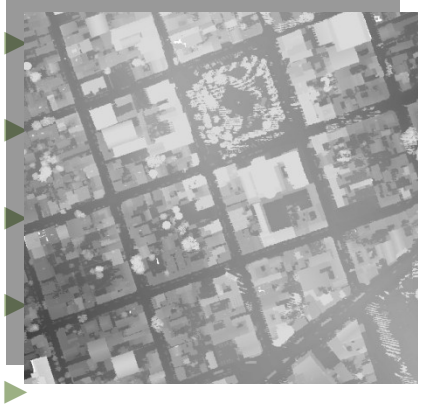

Ciudad de Pando - Canelones

Ejemplo por Intensidad

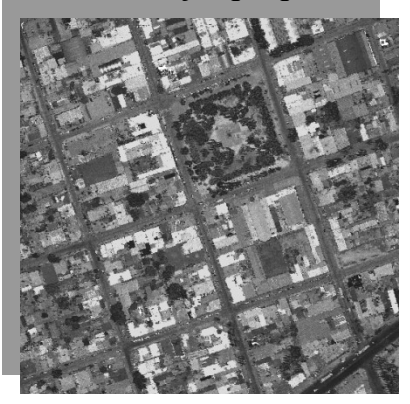

Ejemplo de Clasificacion

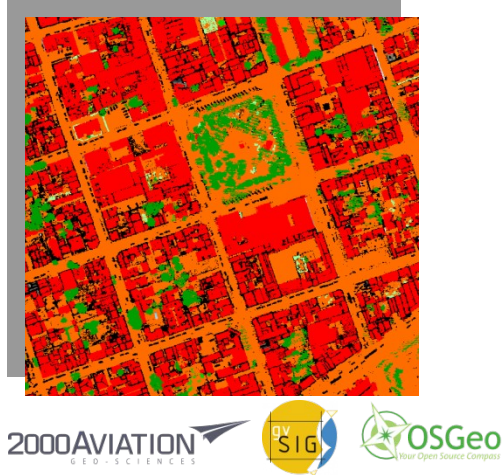

## Perfiles

- Debemos seleccionar el área a ver y la profundidad deseada.
- Podemos hacer una selección y clasificación de los puntos de la vista que nos aparece, para ello tenemos que estar editando el archivo LAS de la zona seleccionada.

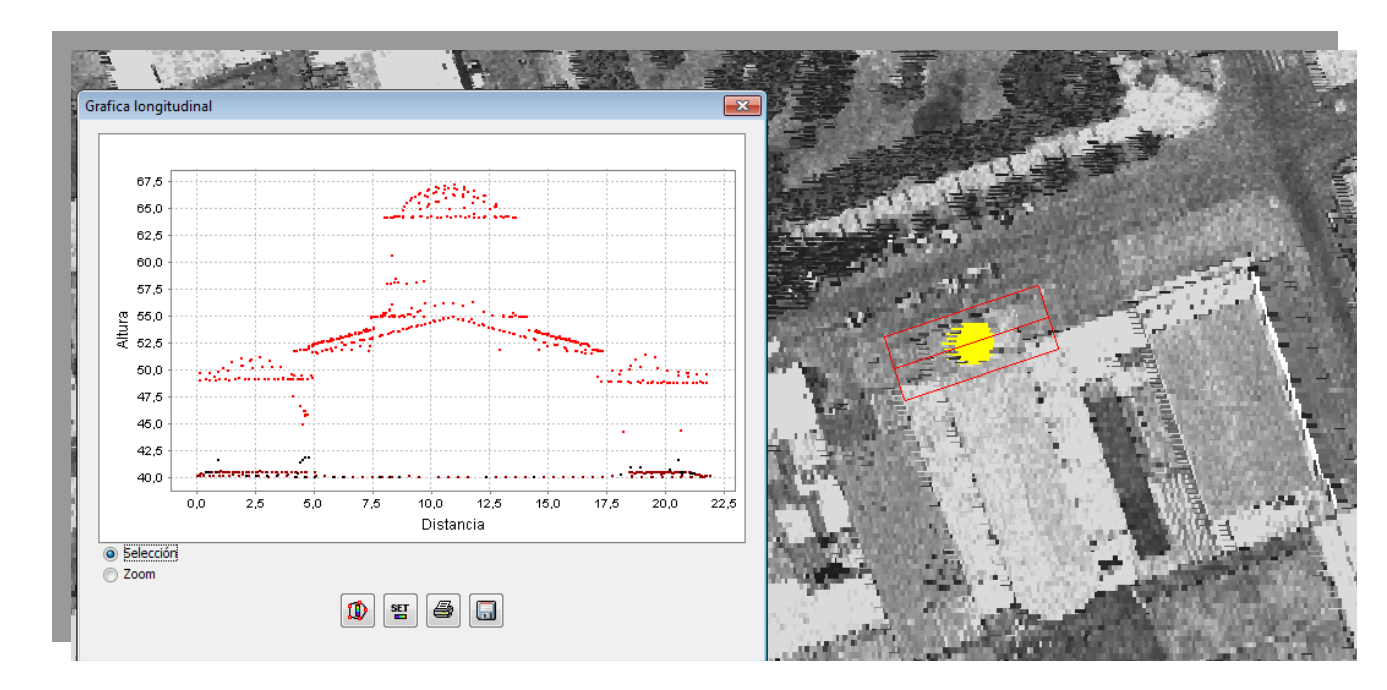

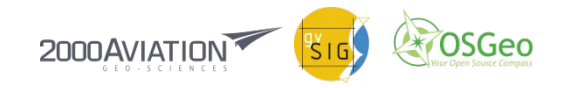

#### Generación de DTM y DEM

- Para el DTM tenemos que filtrar los valores de clasificación de suelo. (Valor 2)
- Para la generación de una DEM no se tiene que realizar filtro.
- Se exportan los datos seleccionados como shape para poder usarlos en Sextante.
- Tenemos que generar una capa raster indicando el campo de altura.
- En caso de tener información faltante debemos usar la herramienta de rellenar datos de celda por vecindad.
- Podemos cambiar la vista del raster desde TABLA DE COLORES.

Escala de grises

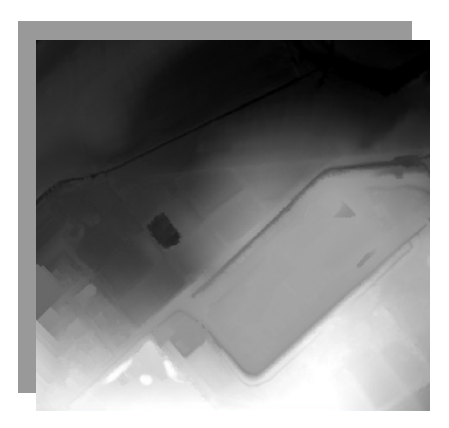

Azul - Verde - Rojo - Amarillo

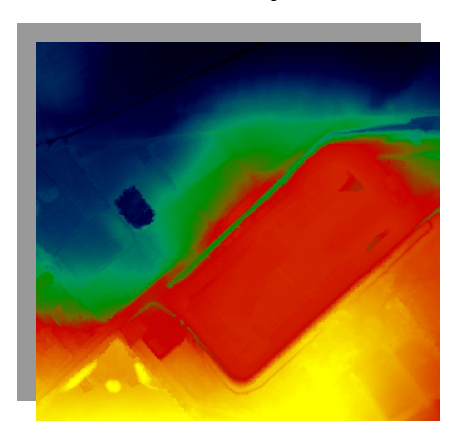

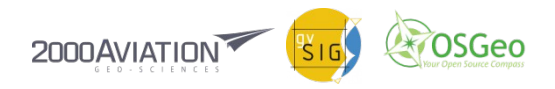

## Generación de perfiles

- Teniendo un DTM podemos analizar perfiles del terreno
- Debemos cargar una capa shape con el perfil que deseamos analizar.
- Usamos la herramienta de Sextante, Perfiles Longitudinales.
- Nos mostrara el Resultado de los datos de la siguiente forma:

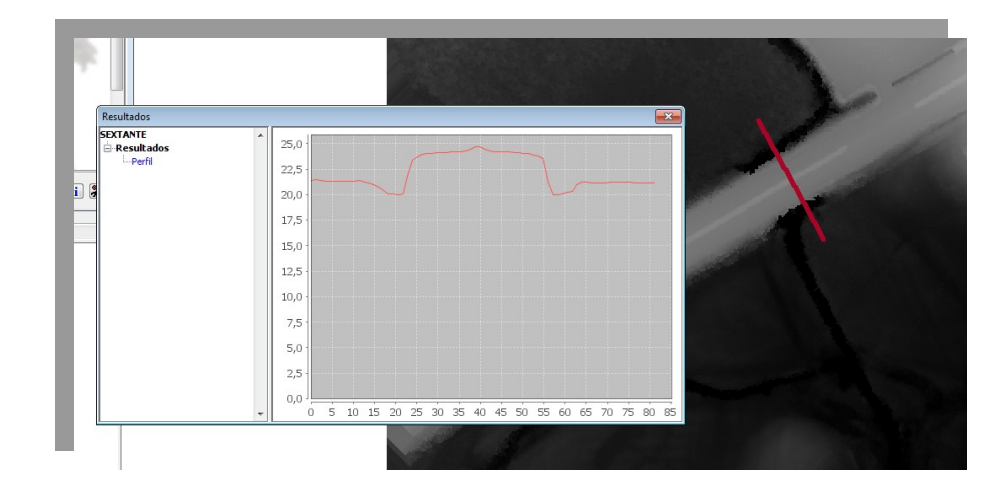

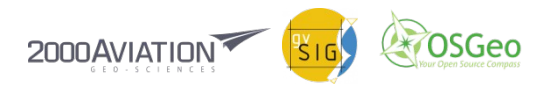

#### Generar mapa de pendientes

- Para poder generar un mapa de pendientes utilizaremos la herramienta de Sextante Perfiles, dentro de GEOMORFOMETRIA Y ALANISIS DEL RELIEVE.
- Se puede elegir entre diferentes métodos para generarla y también como mostrar los valores de las pendientes:
  - Radianes
  - Grados
  - Porcentaje

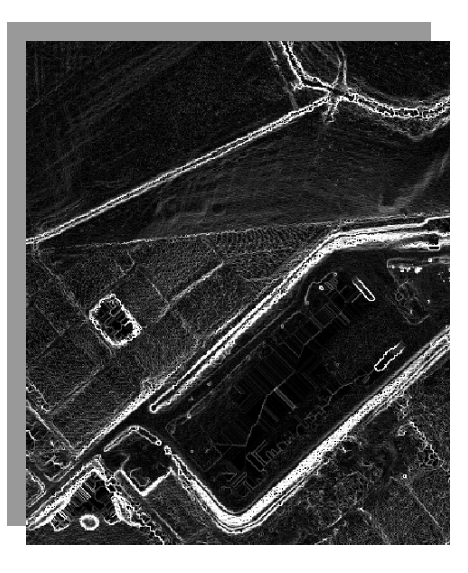

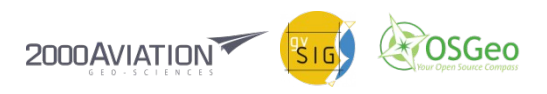

- Presentación:
  - Ricardo Mesa ricardo.mesa@2000aviation.com
- Contacto:
- aerofoto@2000aviation.com
- Teléfono: +598 22922917
- www.2000aviation.com
- Agradecimientos: Bente, Johnny, Roosevelt, Roberto, Edison
- Equipo de 2000 Aviation: Lucia, Fabiana, Lorena, Sofía, Agustina, Álvaro, Fabián, Emiliano, Sebastián, Antonio, Andrés, Carlos, Víctor, Pablo, Diego, Pedro.
- Datos de muestra: Relevamiento Lidar, Ciudad de Pando, Canelones. Setiembre 2014.

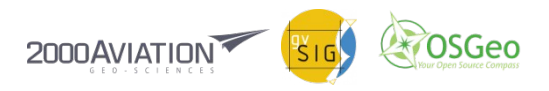